## Paz y Salvo

1. Inicie sección como administrador, con el Nombre de Usuario y Contraseña

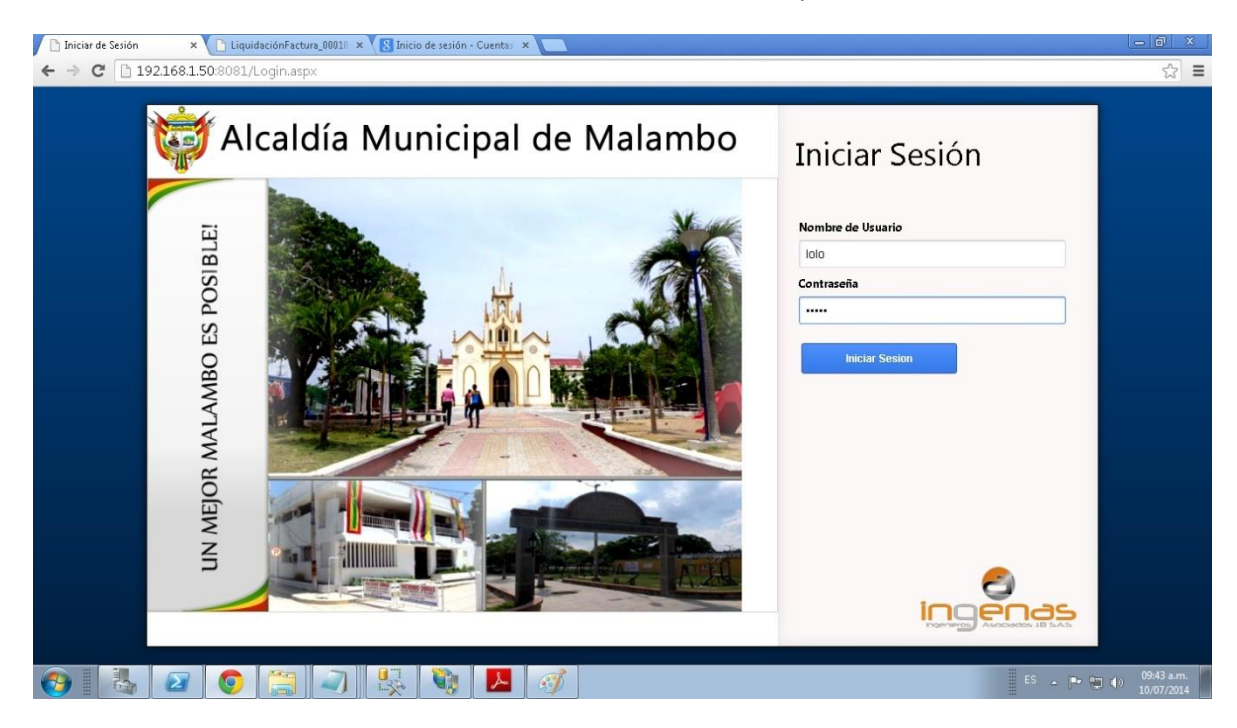

2. Dirigirse a Registro de pago de esta Forma Módulos Impuesto -> Impuesto de Predial Unificado -> Menú de movimiento -> Facturación Individual

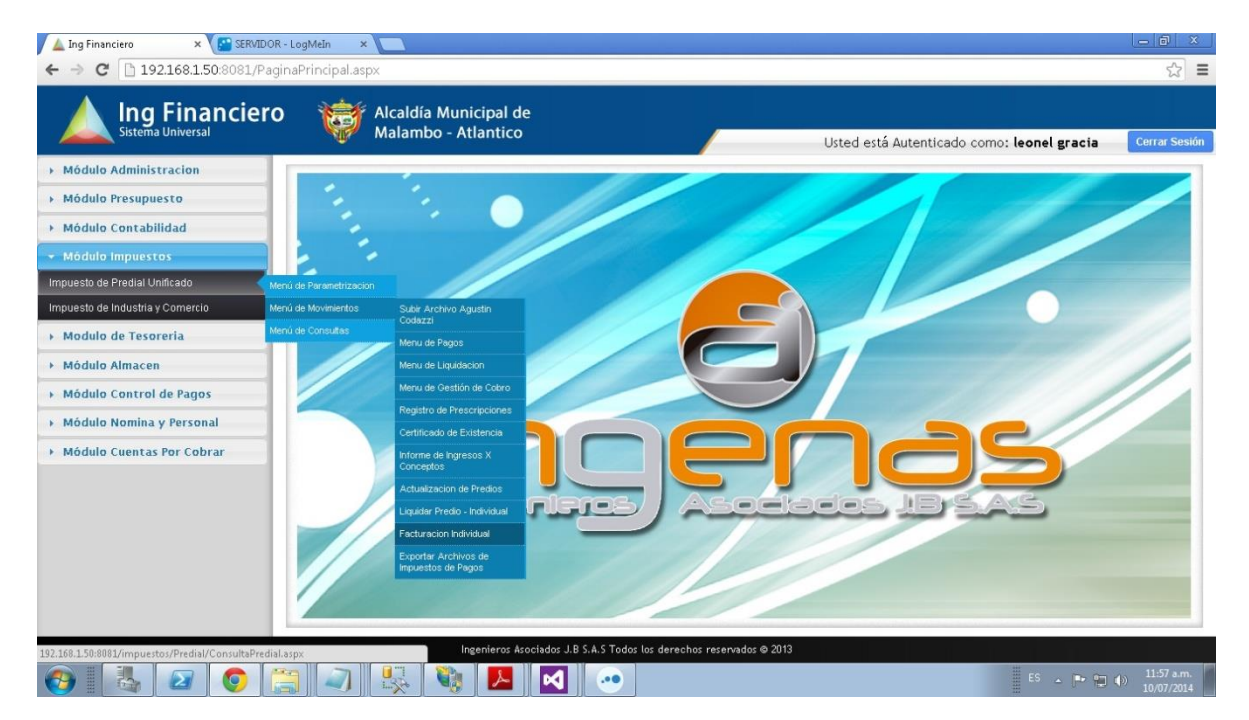

3. Digite el Número de la Referencia Catastral y Clic en "consultar"

| 🔺 Ing Financiero 🛛 🗙 🔛 SERVIDOR - Lo      | gMeIn ×                                                                                                    |                               |                              |                        |               |                   |                           | a x                |
|-------------------------------------------|----------------------------------------------------------------------------------------------------|-------------------------------|------------------------------|------------------------|---------------|-------------------|---------------------------|--------------------|
| ← → C 🗋 192.168.1.50:8081/impues          | tos/Predial/ConsultaPr                                                                                                    | redial.aspx                   |                              |                        |               |                   |                           | ☆≡                 |
| Ing Financiero                            | Alcaldía<br>Malambo                                                                                                    | Municipal de<br>o - Atlantico |                              | -                      | Usted está A  | utenticado como:  | leonel gracia             | ar Sesión          |
| <ul> <li>Módulo Administracion</li> </ul> |                                                                                                    |                               |                              |                        |               |                   |                           | *                  |
| Cambio de Clave                           | Consulta del Im                                                                                                    | puesto Predial                |                              |                        |               |                   |                           |                    |
| Creacion de Usuarios                      | 00010000086000                                                                                                    |                               | Digite La Dirección          |                        | Digite Cédula |                   | Ayuda                     |                    |
| Gestion de Menus                          | Digite El Nombre Del                                                                                                    | Propietario                   | Digite La Matricula I        | mobiliaria             | Consultar     |                   |                           |                    |
| Permisos Grupos de Usuarios               | Ref. Catastral                                                                                                    | Dirección                     | Pro                          | nietarin               |               | Matricula Inmh    | LOUISCON                  |                    |
| Consultas Especializadas                  | 00010000086000                                                                                                    | LOMA DEL LAV.                 | ANDERO GU                    | TIERREZ COMAS MANUE    | L             | 10200410013071017 |                           |                    |
| Creacion de Copias de Seguridad           |                                                                                                    |                               |                              |                        |               |                   |                           |                    |
| Módulo Presupuesto                        |                                                                                                    |                               |                              |                        |               |                   | Liquidación de<br>Factura |                    |
| Módulo Contabilidad                       |                                                                                                    |                               |                              |                        |               |                   |                           |                    |
| Módulo Impuestos                          |                                                                                                    |                               |                              |                        |               |                   |                           |                    |
| Modulo de Tesoreria                       |                                                                                                    |                               |                              |                        |               |                   | CODIO COACTIVO            |                    |
| Módulo Almacen                            |                                                                                                    |                               |                              |                        |               |                   | 20                        |                    |
| Módulo Control de Pagos                   |                                                                                                    |                               |                              |                        |               |                   | Estado de Cuenta          |                    |
| Módulo Nomina y Personal                  |                                                                                                    |                               |                              |                        |               |                   | REY MUNO                  |                    |
| Módulo Cuentas Por Cobrar                 |                                                                                                    |                               |                              |                        |               |                   | SALVO                     |                    |
|                                           |                                                                                                    |                               |                              |                        |               |                   | Paz Y Salvo               |                    |
|                                           |                                                                                                    | Ingenieros Asocia             | los J.B S.A.S Todos los dere | chos reservados © 2013 |               |                   |                           |                    |
| 🚱 🛃 🖉 🌍 🚞                                 | 200 - 100 - 100 - |                               | 4 💽 🚿                        |                        |               |                   | ES 🔺 🏴 🐑 👘 12:<br>10/     | 00 p.m.<br>07/2014 |

4. Clic en La Referencia Y luego Clic en el botón "Paz y Salvo"

| 🔺 Ing Financiero 🛛 🗙 🎦 SERVIDOR - Lo | gMein ×                         |                               |                                  |                          | - 8 ×                             |
|--------------------------------------|---------------------------------|-------------------------------|----------------------------------|--------------------------|-----------------------------------|
| ← → C 🗋 192.168.1.50:8081/impues     | tos/Predial/ConsultaPredial.a   | spx                           |                                  |                          | ☆ =                               |
| Ing Financiero                       | Alcaldía Munio<br>Malambo - Atl | cipal de<br>antico            |                                  | Usted está Autenticado o | como: leonel gracia Cerrar Sesión |
| ✓ Módulo Administracion              |                                 |                               |                                  |                          | *                                 |
| Cambio de Clave                      | Consulta del Impuest            | o Predial                     |                                  |                          |                                   |
| Creacion de Usuarios                 | 00010000086000                  |                               |                                  | Digite Cédula            | Ayuda                             |
| Gestion de Menus                     | Digite El Nombre Del Propiet    | ario Digite La                | Matricula Inmobiliaria           | Consultar                |                                   |
| Permisos Grupos de Usuarios          | Ref. Catastral Di               | rección                       | Propietario                      | Matricula Inn            | th. LIQUIDACION                   |
| Consultas Especializadas             | 00010000086000 LC               | MA DEL LAVANDERO              | GUTIERREZ COMAS I                | MANUEL   102004100130    | 71017                             |
| Creacion de Copias de Seguridad      |                                 |                               |                                  |                          |                                   |
| Módulo Presupuesto                   |                                 |                               |                                  |                          | Liquidación de<br>Factura         |
| Módulo Contabilidad                  |                                 |                               |                                  |                          |                                   |
| <ul> <li>Módulo Impuestos</li> </ul> |                                 |                               |                                  |                          | <b>2</b>                          |
| Modulo de Tesoreria                  |                                 |                               |                                  |                          | CODIO COACTIVO                    |
| Módulo Almacen                       |                                 |                               |                                  |                          |                                   |
| + Módulo Control de Pagos            |                                 |                               |                                  |                          | Estado de Cuenta                  |
| Módulo Nomina y Personal             |                                 |                               |                                  |                          |                                   |
| Módulo Cuentas Por Cobrar            |                                 |                               |                                  |                          | - SALVO                           |
|                                      |                                 |                               |                                  |                          | Paz Y Salvo                       |
|                                      | Ing                             | enieros Asociados J.B S.A.S T | odos los derechos reservados © 2 | 2013                     |                                   |
| 🚱 🛃 🖉 🧔                              |                                 |                               |                                  |                          | ES 🔺 🏴 😭 12:01 p.m.<br>10/07/2014 |

5. En la parte inferior se Descarga el Documento de Paz y Salvo

| 🔺 Ing Financiero 🛛 🗙 🎦 SERVIDOR - Lo | gMeIn ×               |                               |                            |                         |                  |                     | - 8 ×                         |
|--------------------------------------|-----------------------|-------------------------------|----------------------------|-------------------------|------------------|---------------------|-------------------------------|
| ← → C 🗋 192.168.1.50:8081/impues     | tos/Predial/ConsultaP | redial.aspx                   |                            |                         |                  |                     | ☆ =                           |
| Ing Financiero                       | Alcaldía<br>Malamb    | Municipal de<br>o - Atlantico |                            | _                       | Usted está       | Autenticado como: l | eonel gracia Cerrar Sesión    |
| ✓ Módulo Administracion              | Consulta del In       | puesto Predial                |                            |                         |                  |                     | *                             |
| Cambio de Clave                      |                       |                               |                            |                         | Course of the se |                     |                               |
| Creacion de Usuarios                 | 0001000086000         |                               |                            |                         | Digite Cedula    |                     | Ayuda                         |
| Gestion de Menus                     |                       |                               |                            | nmobiliaria             | Consultar        |                     |                               |
| Permisos Grupos de Usuarios          | Ref. Catastral        | Dirección                     | NDEPO                      | ppietario               |                  | Matricula Inmb.     | LIGUIDACION                   |
| Consultas Especializadas             | 000100000000000       | LOWE DEL DAV                  | MDERO TO                   | ITENNEZ COMACINA        | NOLL             | 10200410010071017   |                               |
| Creacion de Copias de Seguridad      |                       |                               |                            |                         |                  |                     | Liquidación de                |
| Módulo Presupuesto                   |                       |                               |                            |                         |                  |                     | Factura                       |
| Módulo Contabilidad                  |                       |                               |                            |                         |                  |                     |                               |
| Módulo Impuestos                     |                       |                               |                            |                         |                  |                     | Cobro Coactivo                |
| Modulo de Tesoreria                  |                       |                               |                            |                         |                  |                     |                               |
| Módulo Almacen                       |                       |                               |                            |                         |                  |                     |                               |
| Módulo Control de Pagos              |                       |                               |                            |                         |                  |                     | Estado de Cuenta              |
| Módulo Nomina y Personal             |                       |                               |                            |                         |                  |                     | PALYO                         |
| Módulo Cuentas Por Cobrar            |                       |                               |                            |                         |                  |                     | Paz Y Salvo                   |
|                                      |                       |                               |                            |                         |                  |                     |                               |
|                                      |                       | Ingenieros Asociad            | os J.B S.A.S Todos los den | echos reservados © 2013 |                  |                     |                               |
| PazYSalvo_00010000pdf                |                       |                               |                            |                         |                  |                     | Mostrar todas las descargas × |
| 🚱 II 🛃 🙋 🌘 🚞                         |                       | 🖏 🔼 🕨                         | وه 💿 🧭                     |                         |                  |                     | ES 🔺 📭 🐑 🌒 12:02 p.m.         |

6. Al hacer Clic en el documento se mostrara en otra ventana.

| A Ing Financiero × PazYSalvo_0001000000860 × | SERVIDOR - LogMeIn ×                                                                                                    |                                                                                          |                | - 8 ×                               |  |  |  |
|----------------------------------------------|----------------------------------------------------------------------------------------------------|------------------------------------------------------------------------------------------|----------------|-------------------------------------|--|--|--|
| ← → C 🗋 file:///C:/Users/AdolfoC/Downloads/P | azYSalvo_000100000086000.pdf                                                                                                    |                                                                                          |                | ☆ =                                 |  |  |  |
| ý                                            | REPUBL<br>DEPARTAM<br>ALCALDIA M<br>8                                                                                                    | ICA DE COLOMBIA<br>ENTO DEL ATLANTICO<br>JNICIPAL DE MALAMBG<br>25.000.166-7<br>Paz y Sa | vo No. 0000009 |                                     |  |  |  |
|                                              | LA SUSCRITA SECRETARIA DE HACIENDA MUNICIPAL                                                                                                    |                                                                                          |                |                                     |  |  |  |
|                                              | CERTIFICA                                                                                                    |                                                                                          |                |                                     |  |  |  |
|                                              | Que en el libro de catastro de la ALCALDIA MUNICIPAL DE<br>MALAMBO, se encuentra inscrito el bien inmueble de propiedad de:<br>GUTIERREZ COMAS MANUEL, el cual está a PAZ Y SALVO por<br>todo concepto con la Secretaría de Hacienda Municipal en lo<br>referente a IMPUESTO PREDIAL y SOBRETASA AMBIENTAL hasta<br>la vigencia 2014. |                                                                                          |                |                                     |  |  |  |
|                                              | REF. CATASTRAL DIRECCION DEL PRE                                                                                                    |                                                                                          |                |                                     |  |  |  |
|                                              | 00010000086000 LOMA DEL LAVANDE                                                                                                    | RO                                                                                       | 10200410013071 |                                     |  |  |  |
|                                              | PROPIETARIO                                                                                                    | ÁREA TERRENO ÁREA CONSTRUI                                                               | DA AVALUO      |                                     |  |  |  |
|                                              | GUTIERREZ COMAS MANUEL                                                                                                    | 50.000,00                                                                                | 0,00 \$ 3.300  |                                     |  |  |  |
|                                              | REF. CATASTRAL ANTERIOR:                                                                                                    |                                                                                          |                |                                     |  |  |  |
| 🚱 🕹 🛛 🧿 🗒 🥥                                  | 🖳 🐧 🔼 🚺                                                                                                    | •                                                                                        |                | ES 🔺 🍽 🗐 🌒 12:02 p.m.<br>10/07/2014 |  |  |  |